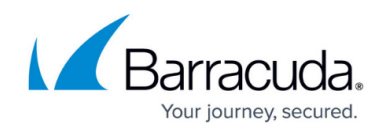

# How to Create Certificates for a Client-to-Site VPN

https://campus.barracuda.com/doc/29819544/

Client-to-site VPNs need X.509 certificates to authenticate.

Follow the instructions in this article to create a server and client certificate with XCA for use with a client-to-site IPsec VPN.

# **Before You Begin**

Create and export a root certificate in PEM format. For instructions, see <u>How to Create Certificates</u> <u>with XCA</u>.

## Step 1. Create a Server Certificate

To create the server certificate:

- 1. In XCA, click the **Certificate signing requests** tab, and then click **New Request**. The **Create Certificate Signing Request** window opens.
- 2. Configure the identifying information.
  - 1. Click the **Subject** tab.
  - 2. Configure the settings in the **Distinguished name** section.
  - 3. Click Generate a new key.
  - 4. In the **New Key** window, enter a name for the certificate, select a key size, and then click **Create**.
- 3. Configure the X.509 extensions.
  - 1. Click the **Extensions** tab.
  - 2. From the **Type** list, select **Not defined**.
  - 3. (Optional) Modify the Validity dates for the certificate.
  - 4. In the subject alternative name field, enter DNS:vpn.yourdomain.com. The hostname must resolve to the IP address that the VPN service is listening on. As an alternative, iOS also supports the use of wildcards in the subject alternative name: DNS:\*

# Campus Help Center / Reference

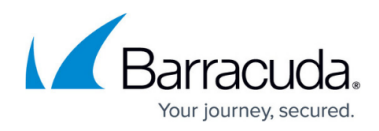

| subject alternative name 🦄 | DNS:vpn.yourdomain.com | Ed  |
|----------------------------|------------------------|-----|
| issuer alternative name    |                        | Edi |
| CRL distribution point     |                        | Edi |
| Authority Info Access      | OCSP 🔽                 | Edi |

- 4. Configure the key usage.
  - 1. Click the **Key usage** tab.
  - 2. From the left pane, select the following options:
    - Digital Signature
    - Key Agreement
    - Certificate Sign
- 5. Click **OK** to create the certificate. It then appears under the **Certificate signing requests** tab with a **Signed** status of **Unhandled**.

| Private Keys | Certifi | cate signing requests | Certificates | Templates | Revocation lists |
|--------------|---------|-----------------------|--------------|-----------|------------------|
| Internal nan | ne 🛆    | commonName            | Signed       |           |                  |
| New Serve    | er Cert | Sever Cert            | Unhandled    |           |                  |
|              |         |                       |              |           |                  |

## Step 2. Sign the Server Certificate

To sign the server certificate:

- 1. Click the **Certificate signing requests** tab.
- Right-click the server certificate and then click Sign. The Create x509 Certificate window opens.
- 3. In the **Signing** section under the **Source** tab, select **Use this Certificate for signing** and then select the root certificate from the drop-down menu.

| Signing                                            |           |   |
|----------------------------------------------------|-----------|---|
| C Create a self signed certificate with the serial |           |   |
| Use this Certificate for signing                   | Root Cert | • |

4. Click **OK** to sign the certificate. It then appears under the **Certificate signing requests** tab with the status of **Signed**.

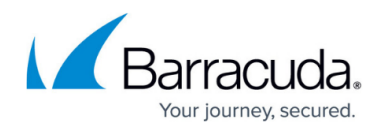

## Step 3. Create a Client Certificate

To create a client certificate:

- 1. Click the **Certificate signing requests** tab, and then click **New Request**. The **Create Certificate Signing Request** window opens.
- 2. Configure the identifying information.
  - 1. Click the **Subject** tab.
  - 2. Configure the settings in the **Distinguished name** section.
  - 3. Click Generate a new key.
  - 4. In the **New Key** window, enter a name for the certificate, select a key size, and then click **Create**.
- 3. Configure the X.509 extensions.
  - 1. Click the **Key usage** tab.
  - 2. From the left pane, select **Digital Signature**.
  - 3. From the right pane, select **TLS Web Client Authentication**.
- 4. Click **OK** to create the certificate. It then appears under the **Certificate signing requests** tab with a **Signed** status of **Unhandled**.

#### Step 4. Sign the Client Certificate

To sign the client certificate:

- 1. Click the **Certificate signing requests** tab.
- Right-click the client certificate and then click Sign. The Create x509 Certificate window opens.
- 3. In the **Signing** section under the **Source** tab, select **Use this Certificate for signing** and then select the root certificate from the drop-down menu.
- 4. Click **OK** to sign the certificate. It then appears under the **Certificate signing requests** tab with the status of **Signed**.

| Private Keys | Certif         | icate signing requests | Ce                      | rtificates | Templates | R | evocation lists |  |
|--------------|----------------|------------------------|-------------------------|------------|-----------|---|-----------------|--|
| Internal nan | ne $\triangle$ | commonName             | :                       | Signed     |           |   |                 |  |
| Clien 💦      | t Key          | Client Cert            | $\overline{\checkmark}$ | Signed     |           |   |                 |  |
| Act Serve    | er Cert        | Sever Cert             | -                       | Signed     |           |   |                 |  |

#### Step 5. Export the Client and Server Certificates

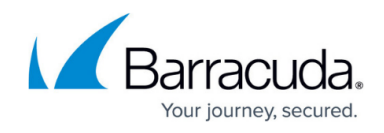

You must export the client and server certificates as PKCS#12 files.

- 1. Click the **Certificates** tab.
- 2. Select the certificate that you want to export and then click **Export**.
- 3. In the **Certificate Export** window, select **PKCS #12** from the **Export Format** list and then click **OK**.

| e Import <b>Token</b> Help                                                                                            | X Certificate and Key management                   | _ □ >                      |  |  |  |  |
|----------------------------------------------------------------------------------------------------|----------------------------------------------------|----------------------------|--|--|--|--|
| Private Keys   Certificate signin                                                                                     | g requests Certificates Templates Revocation lists |                            |  |  |  |  |
| Internal name                                                                                                    | commonName CA Serial Expiry date Revocation        | New Certificate            |  |  |  |  |
| Client Key Cli                                                                                                    | X Certificate and Key management ? X               | Export                     |  |  |  |  |
| Server Cert Se                                                                                                    |                                                    | Import                     |  |  |  |  |
|                                                                                                    | Certificate export                                 | Show Details               |  |  |  |  |
|                                                                                                    | Delete                                             |                            |  |  |  |  |
|                                                                                                    | Filename C:/Program Files (x86)/xca\Client_Key.p12 | Import PKCS#12             |  |  |  |  |
|                                                                                                    |                                                    |                            |  |  |  |  |
|                                                                                                    | Plain View                                         |                            |  |  |  |  |
| PKCS#7 is an official Certificate exchange format<br>PKCS#12 is an encrypted official Key-Certificate exchange format |                                                    |                            |  |  |  |  |
| Export Format PKCS #12                                                                                                |                                                    |                            |  |  |  |  |
|                                                                                                    |                                                    |                            |  |  |  |  |
|                                                                                                    | OK Cancel                                          |                            |  |  |  |  |
|                                                                                                    |                                                    | Zarminecta<br>Dingooo Jina |  |  |  |  |

#### **Next Steps**

You can import the certificates on the Barracuda CloudGen Firewall and clients that need X.509 certificates. For Windows clients, you can use an Active Directory Policy to distribute the certificates automatically. On iOS and Android, certificates must be imported manually or by the Mobile Device Management platform.

The following table lists the certificates that are required on each appliance or device:

| Appliance or Device         | <b>Required Certificates</b>                                    |
|-----------------------------|-----------------------------------------------------------------|
| Barracuda CloudGen Firewall | <ul><li> Root certificate</li><li> Server certificate</li></ul> |
| Client                      | Client certificate                                              |

# Campus Help Center / Reference

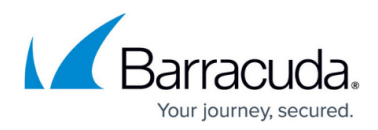

#### Figures

- 1. sub\_alt\_name\_server\_cert.PNG
- 2. server cert unsigned.PNG
- 3. choose\_root\_cert.PNG
- 4. keys\_signed.PNG
- 5. cert\_exp.jpg

© Barracuda Networks Inc., 2024 The information contained within this document is confidential and proprietary to Barracuda Networks Inc. No portion of this document may be copied, distributed, publicized or used for other than internal documentary purposes without the written consent of an official representative of Barracuda Networks Inc. All specifications are subject to change without notice. Barracuda Networks Inc. assumes no responsibility for any inaccuracies in this document. Barracuda Networks Inc. reserves the right to change, modify, transfer, or otherwise revise this publication without notice.